This is a published notice on the Find a Tender service: <u>https://www.find-tender.service.gov.uk/Notice/028407-2025</u>

### Not applicable

# Water and Wastewater Retail Services Dynamic Purchasing System

Countess of Chester Hospital NHS Foundation Trust

The eligible users of the proposed dynamic purchasing system are available for unrestricted and full direct access, free of charge, at: https://www.coch-cps.co.uk/frameworks/energy-services-frameworks/#DPS10

F14: Notice for changes or additional information Notice identifier: 2025/S 000-028407 Procurement identifier (OCID): ocds-h6vhtk-02b381 Published 29 May 2025, 11:40am

# Section I: Contracting authority/entity

## I.1) Name and addresses

Countess of Chester Hospital NHS Foundation Trust

Liverpool Road

Chester

CH2 1UL

### Email

info@coch-cps.co.uk

### Country

United Kingdom

Region code

### UKD63 - Cheshire West and Chester

### Internet address(es)

Main address

https://www.coch-cps.co.uk/

## I.1) Name and addresses

The eligible users of the proposed dynamic purchasing system are available for unrestricted and full direct access, free of charge, at: https://www.coch-cps.co.uk/frameworks/energy-services-frameworks/#DPS10

UK

#### Email

info@coch-cps.co.uk

#### Country

United Kingdom

### **Region code**

UK - United Kingdom

### Internet address(es)

Main address

https://health-family.force.com/s/Welcome

# Section II: Object

## II.1) Scope of the procurement

### II.1.1) Title

Water and Wastewater Retail Services Dynamic Purchasing System

### II.1.2) Main CPV code

• 65100000 - Water distribution and related services

### II.1.3) Type of contract

Services

### II.1.4) Short description

The DPS will cover Water and Waste-water Retail Services to eligible non-household customers as described in the document "DPS10 Outline Specification."

This DPS will operate four separate Lots:

• Lot 1: Supply of core Water and Waste-water Retail Services in England and Wales

• Lot 2: Supply of core Water and Waste-water Retail Services in Scotland

• Lot 3: Supply of Water and Waste-water Retail Services and associated water management and business continuity services in England and Wales

• Lot 4: Supply of Water and Waste-water Retail Services and associated water management and business continuity services in Scotland

Suppliers may apply to one or more Lots.

## Section VI. Complementary information

## VI.6) Original notice reference

Notice number: 2021/S 000-011279

# Section VII. Changes

## VII.1) Information to be changed or added

### VII.1.2) Text to be corrected in the original notice

Section number

VI.3

Instead of

Text

How to express interest and apply to this DPS:

1) browse to the esourcing portal <u>https://www.nhssourcing.co.uk</u> and click on view current opportunities.

2) select the title of the DPS.

3) review the Introduction and instructions, outline specification, pre-requisites and list of eligible users (you may do this without registering).

4) register your organisation on the eSourcing portal (this is only required once).

5) accept the portal terms and conditions and click 'continue', enter your organisation and user details; note the username you chose and click 'Save' when complete.

You will shortly receive an email with your unique password (please keep this secure).

6) login to the portal with the username/password.

7) click the 'PQQs/ITTs Open To All Suppliers' link. (These are pre-qualification

questionnaires or invitations to tender open to any registered supplier).

8) click on the relevant PQQ/ITT to access the content.

9) click the 'Express Interest' button at the top of the page. This will move the PQQ/ITT into your 'My PQQs/My ITTs' page. (This is a secure area reserved for your projects only). You can now access any attachments by clicking 'Buyer Attachments' in the 'PQQ/ITT Details' box.

10) Responding to the PQQ. Click 'My Response' under 'PQQ/ITT Details', you can

choose to 'Create Response' or to 'Decline to Respond' (please give a reason if declining).

You can now use the messages function to communicate with the buyer and seek any clarification. Note the deadline for completion, then follow the on-screen instructions to complete the PQQ. There may be a mixture of online and offline actions for you to perform (there is detailed online help available). You must then submit your reply using the 'Submit Response' button at the top of the page. If you require any further assistance please consult the online help, or contact the eTendering help desk.

Read

Text

Supplier instructions how to express interest and bid:

1) Browse to the esourcing portal <u>https://health-family.force.com/s/Welcome</u> and click on view Live Opportunities

2) Register your organisation on the eSourcing portal (this is only required once);

3) Accept the portal terms and conditions and click 'continue', enter your organisation and user details; note the username you chose and click 'Save' when complete; you will shortly receive an e-mail with your unique password (please keep this secure);

4) Login to the portal with the username/password;

5) Search for the relevant PQQ;

6) Select the title of the PQQ;

7) Click the 'Express Interest' button at the top of the page. You can now access the PQQ Application Documents from the relevant envelope;

8) Review the PQQ documents;

9) Responding to the PQQ. You can choose to 'Create Response' or to 'Decline to Respond' (please give a reason if declining). You can now use the messages function to communicate with the buyer and seek any clarification. Note the deadline for completion, then follow the on-screen instructions to complete the PQQ.

There may be a mixture of online and offline actions for you to perform (there is detailed online help available). You must then submit your reply using the 'Submit Response' button at the top of the page. If you require any further assistance please consult the

online help, or contact the eTendering help desk.

Section number

II.2.7

Place of text to be modified

Duration in months

Instead of

Text

48

Read

Text

92

Section number

IV.2.2

Instead of

Date

21 June 2021

Local time

11:59pm

Read

Date

23 February 2029

Local time

11:59pm

## VII.2) Other additional information

We have transitioned to the Atamis e-tendering portal. Future applications will have to be made through that system.

https://health-family.force.com/s/Welcome